## MANUAL PARA EMISSÃO DE CERTIFICADOS

Primeiramente, é preciso acessar o Sistema de Eventos da Univates, através do link: <u>https://www.univates.br/agenda/eventos</u>

Clicar em Certificados, no lado direito da tela.

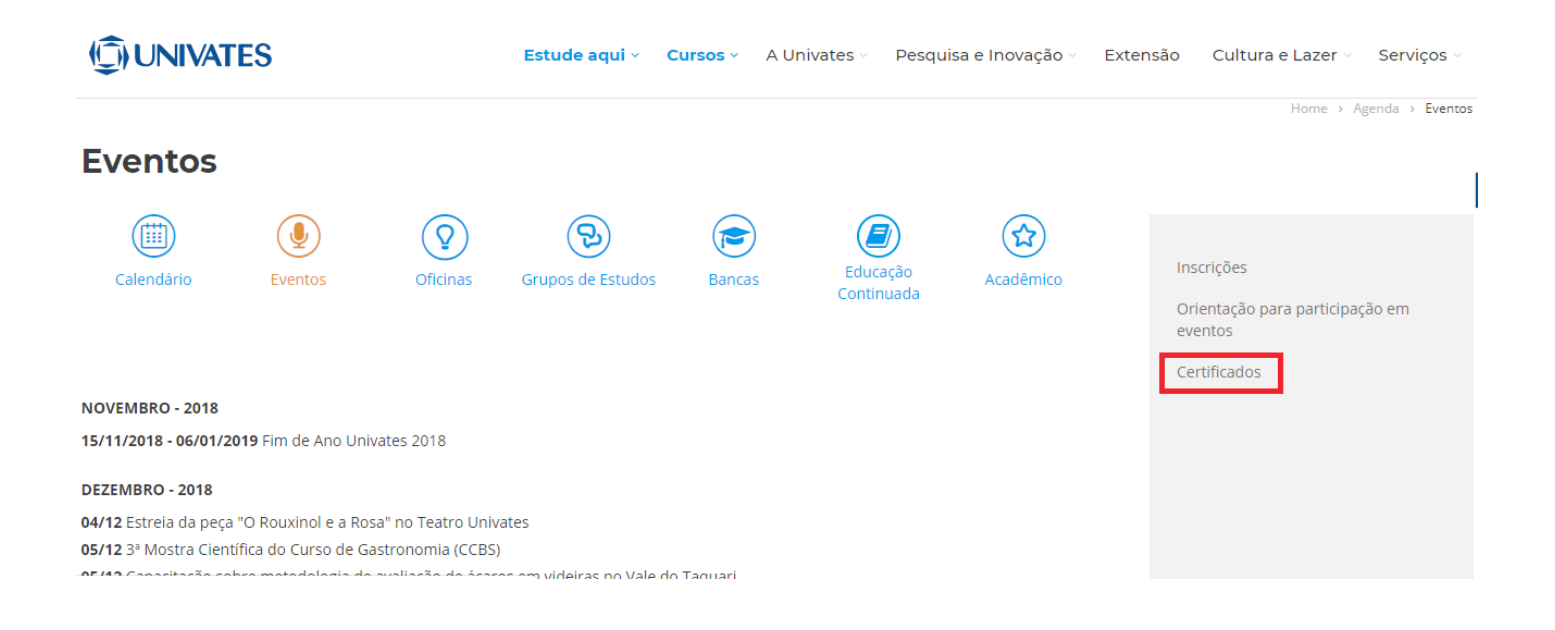

Clicar em Certificados do Sistema de Inscrições.

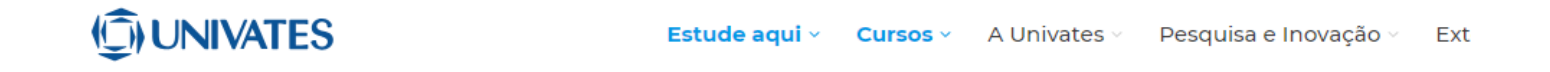

## Certificados

## 🧬 Certificados do Sistema de Inscrições

\* Documentos a partir de 01 de janeiro de 2016. Excepcionalmente, em razão de terem as inscrições processadas neste novo sistema, os certificados do Seminário da Cures e do Cetec e ComungTec de 2015 também estão disponíveis no link acima.

Desde o dia 2 de abril de 2018 é possível autenticar os certificados gerados pelo Sistema de Inscrições, pois cada documento gerado possui um código autenticador único.

Este tipo de verificação, quando necessária, garante a confiabilidade das informações geradas pelo sistema. A autenticação pode ser realizada em https://www.sistemas.univates.br/inscricoes/portal. Preencher os dados solicitados, CPF ou RG e Data de Nascimento.

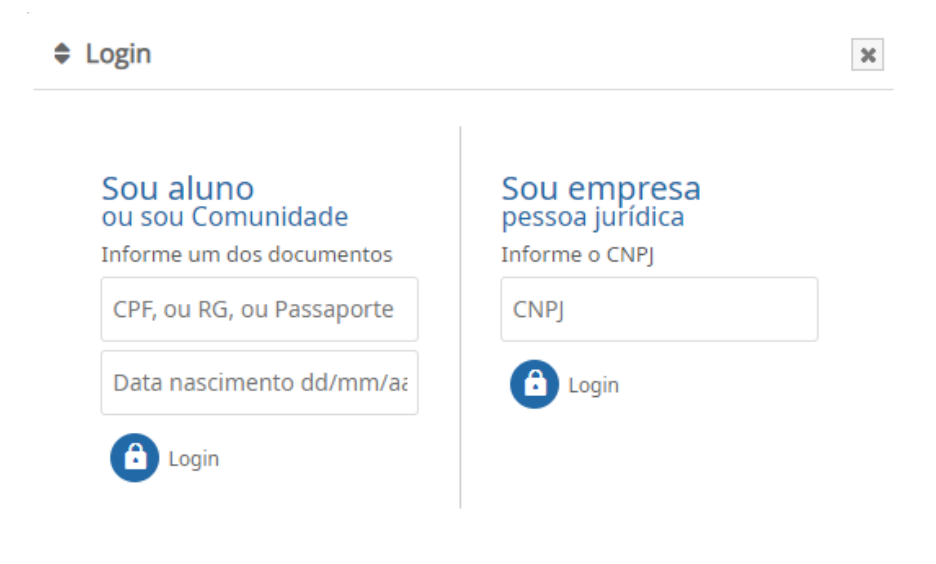

Depois de conferir os dados, clicar em "Salvar e continuar".

| Dados da pessoa        |  |
|------------------------|--|
| Id                     |  |
| 666210                 |  |
| Nome completo *        |  |
| CLAUDIA ISABEL STEHR   |  |
| Data de nascimento *   |  |
| 01/08/1983             |  |
| CPF 🕜                  |  |
| 99953099049            |  |
| RG                     |  |
| 3073577441             |  |
| Passaporte (opcional)  |  |
|                        |  |
| Sexo *                 |  |
| 💲 Masculino 🔰 Feminino |  |
|                        |  |
|                        |  |
| Saivar e continuar     |  |
|                        |  |

Para encontrar os certificados das suas inscrições, é preciso clicar em Minhas Inscrições no lado direito da tela.

|                     |                                                                                                  | PORTAL                          |                                                                                                    |
|---------------------|--------------------------------------------------------------------------------------------------|---------------------------------|----------------------------------------------------------------------------------------------------|
| O que você procura? |                                                                                                  |                                 | Portal - Home                                                                                           |
| Q Procurar proce    | 15505                                                                                            |                                 | disponíveis para inscrição                                                                              |
| Inscreva-se         | Descrição<br>2415 - APRESENTAÇÃO DE TRABALHO DE CONCLUSÃO DE<br>CURSO DO CURSO DE DESIGN DE MODA | Ocorre em<br>TER<br>04 DEZ 2018 | Minhas inscrições<br>Acesse suas inscrições e seus<br>certificados como<br>participante/ouvinte.        |
|                     | 습 Inscrições abertas<br>☆ Gratuito(a)                                                            | Inscrições até                  | Minhas avaliações<br>Acesse os trabalhos que você<br>deve avaliar                                       |
|                     | Descrição                                                                                        | O 23:55                         | Outros certificados<br>Acesse aqui outros certificados.<br>Ex:<br>organizador/avaliador/mediador, entre |
| Inscreva-se         | 2456 - TRABALHOS DE CONCLUSÃO DE CURSO (TCC) DO                                                  | E SEG                           | outros.                                                                                                 |

## Após isso, é só clicar em Gerar Certificado.

| Código inscrição                                          |                                                                       |                                            |                                      |                               |
|-----------------------------------------------------------|-----------------------------------------------------------------------|--------------------------------------------|--------------------------------------|-------------------------------|
| Filtrar por processo                                      | DS                                                                    |                                            |                                      |                               |
| Buscar                                                    |                                                                       |                                            |                                      | T                             |
| Mostrar                                                   |                                                                       |                                            |                                      |                               |
| 💲 Somente ativ                                            | vas 🤱 Somente inativas 🔹 🔒 An                                         | nbas                                       |                                      |                               |
| Procurar<br>Procurar<br>Dica!<br>As informa<br>poderá cor | ações desta tela são reduzidas, para m<br>nsultar os dados completos. | nais detalhes ou reimprimir boleto, vá até | e o botão <b>Ações &gt; Detalhes</b> | <b>da inscrição</b> , lá você |
|                                                           | Info                                                                  | Processo                                   | Extras                               | Certificado                   |
| III Ações ▼                                               | Cód. <b>170426</b>                                                    | 1803 - CURSO DE FORMAÇÃO                   | 🔇 Configurações                      | Gerar Certificado             |
|                                                           | Tealizada em 29/03/2018 14.07.27                                      | COORDENADORES PEDAGÓGICOS                  | Suporte                              |                               |
|                                                           | ✓ Inscrição ativa<br>∰ Português                                      |                                            |                                      |                               |

Caso dê alguma mensagem ao emitir o certificado, entrar em contato com o Suporte do Comung da Univates, através do e-mail <u>suporte.comung@univates.br</u> ou telefone 3714-7000 ramal 5753.